# WORKCLOUD COMMUNICATION Voice Client

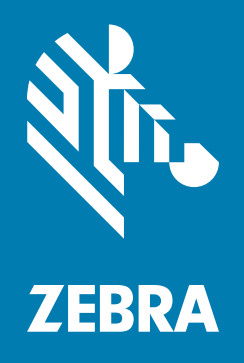

# **Configuration Guide** for StageNow

## Copyright

ZEBRA and the stylized Zebra head are trademarks of Zebra Technologies Corporation, registered in many jurisdictions worldwide. All other trademarks are the property of their respective owners. © 2024 Zebra Technologies Corporation and/or its affiliates. All rights reserved.

Information in this document is subject to change without notice. The software described in this document is furnished under a license agreement or nondisclosure agreement. The software may be used or copied only in accordance with the terms of those agreements.

For further information regarding legal and proprietary statements, please go to:

SOFTWARE: <u>zebra.com/informationpolicy</u> COPYRIGHTS: <u>zebra.com/copyright</u> PATENTS: <u>ip.zebra.com</u> WARRANTY: <u>zebra.com/warranty</u> END USER LICENSE AGREEMENT: <u>zebra.com/eula</u>

# **Terms of Use**

## **Proprietary Statement**

This manual contains proprietary information of Zebra Technologies Corporation and its subsidiaries ("Zebra Technologies"). It is intended solely for the information and use of parties operating and maintaining the equipment described herein. Such proprietary information may not be used, reproduced, or disclosed to any other parties for any other purpose without the express, written permission of Zebra Technologies.

### **Product Improvements**

Continuous improvement of products is a policy of Zebra Technologies. All specifications and designs are subject to change without notice.

## **Liability Disclaimer**

Zebra Technologies takes steps to ensure that its published Engineering specifications and manuals are correct; however, errors do occur. Zebra Technologies reserves the right to correct any such errors and disclaims liability resulting therefrom.

## **Limitation of Liability**

In no event shall Zebra Technologies or anyone else involved in the creation, production, or delivery of the accompanying product (including hardware and software) be liable for any damages whatsoever (including, without limitation, consequential damages including loss of business profits, business interruption, or loss of business information) arising out of the use of, the results of use of, or inability to use such product, even if Zebra Technologies has been advised of the possibility of such damages. Some jurisdictions do not allow the exclusion or limitation of incidental or consequential damages, so the above limitation or exclusion may not apply to you.

## Introduction

This guide describes a method for using Zebra StageNow to configure the Zebra Workcloud Communication Voice Client (Zebra Voice). The system administrator should adjust this method as necessary to accommodate the specific business environment. StageNow tutorial and training materials are located at: zebra.com/us/en/support-downloads/software/utilities/stagenow.html or techdocs.zebra.com/stagenow/.

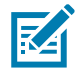

NOTE Requires Zebra Voice version 8.2.729 or later.

Procedures in this guide are for StageNow version 3.0.1.1038 and can differ for other versions of StageNow.

# Overview

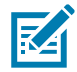

**NOTE** If using Zebra Voice version 9.x with Profile Manager, make sure to install the Device Fabric Service (DFS) APK before installing the Zebra Voice APK.

When configuring Zebra Voice for the first time, install both the Zebra Voice APK file and the Zebra Voice configuration file on the device. When updating the configuration file of an existing installation, only the XML configuration file is required.

The configuration file **WFConnect.xml** stores all Zebra Voice configuration parameters as key and value pairs. For information on how to create the configuration file, refer to the Workcloud Communication Voice Client 8.x Administrator Guide for the desired PBX type.

Zebra Voice listens for the wfc.voice.ACTION\_UPDATE\_CONFIG intent during runtime. When Zebra Voice receives the intent from StageNow, Zebra Voice uses WFConnect.xml to update the Zebra Voice configuration parameters. When installing or updating WFConnect.xml, Zebra Voice must be running in order to receive the intent.

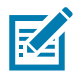

**NOTE** The package name and Android application ID for Zebra Voice is **com.symbol.wfc.voice**.

# Installing the APK

To install the Zebra Voice app on a Zebra Android device:

- 1. From the StageNow Tool, select Create a New Profile.
- 2. From the drop-down menu, select the MX version on your device.

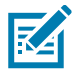

**NOTE** Procedures in this guide are for MX versions 4.x and 5.x and can differ for other MX versions.

#### 3. Select Manage Applications.

#### Figure 1 Select a Wizard

| 1 StageNow           | max here                   | finder and finnes filling from the \$1000                                                       |                          |
|----------------------|----------------------------|-------------------------------------------------------------------------------------------------|--------------------------|
| Settings Help About  |                            | Current IP: 192.168.1.5   WI-Fi Hotspot: On O   Chan                                            | nge Password   🚽 Log out |
| Sel                  | ect a Wizard               |                                                                                                 | *                        |
| Ple                  | ease select the MX version | on your device: MX 5.2 -                                                                        | RD III Actions           |
| Na                   | ame                        | Description                                                                                     |                          |
| A Home               | Configure a Device         | Configure most common Settings for a device. Use this Wizard to Manage                          |                          |
| + Create new Profile | Connect Network            | Connect to a Network. Use this Wizard to connect to a Wi-Fi, GPRS, or Ether                     |                          |
| 📓 All Profiles       | Enroll in an MDM           | Enroll a device for management by an MDM. Use this Wizard to $Download_{\!\!\!\!\!\mathrm{sm}}$ |                          |
| All Settings         | Manage Application(s)      | Manage applications on a device. Use this Wizard to Download, Install, Uni                      | IIIII Actions            |
| 🗐 CSP Library        | Manage Device Security     | Configure Security options and policies for a device. Use this Wizard to Wh                     |                          |
|                      | Perform OS Update          | Perform an OS Update on a device. Use this Wizard to apply an Update or a                       |                          |
| 1                    | Wipe a Device              | Destroy device data using Enterprise or Factory Reset                                           |                          |
| 1                    | Xpert Mode                 | Configure any available Settings for a device. Use this Wizard to create any                    |                          |
|                      |                            | Cancel Create                                                                                   |                          |
|                      |                            |                                                                                                 |                          |
|                      |                            |                                                                                                 |                          |

4. Select Create.

5. In the Enter Profile name field, enter the profile name.

#### Figure 2 Enter Profile Name

| 1 StageNow                                                                                                    | int lage 1                                                                               |                                                                                                    |
|----------------------------------------------------------------------------------------------------|------------------------------------------------------------------------------------------|----------------------------------------------------------------------------------------------------|
| Settings Help About                                                                                                    |                                                                                          | Current IP : 192.168.1.5   Wi-Fi Hotspot: 🚺 Change Password   🚽 Log out                                                                                                    |
| Manage Application(s): Pr                                                                                                    | ofile1                                                                                   | Profile Status: Incomplete 🏫                                                                                                    |
| Before you start<br>Manage applications on a device. U<br>and/or Production Network, Downlos<br>Analytics - Help Zebra improve it | se this Wizard to Download<br>ad Data Files, and Reboot tl<br>s products and services by | d, Install, Uninstall and Launch any applications. This Wizard will also allow you to Connect to a Staging<br>the device.<br>y sending machine data related to device usage <b>About machine data.</b> |
| Configure the right sett                                                                                                    | ings using the AnalyticsM                                                                | lgr.                                                                                                    |
|                                                                                                    | Enter Profile name:                                                                      | Profile 1                                                                                                    |
|                                                                                                    |                                                                                          | Start                                                                                                    |
|                                                                                                    |                                                                                          |                                                                                                    |
|                                                                                                    |                                                                                          |                                                                                                    |
|                                                                                                    |                                                                                          |                                                                                                    |
|                                                                                                    |                                                                                          |                                                                                                    |
|                                                                                                    |                                                                                          |                                                                                                    |
|                                                                                                    |                                                                                          |                                                                                                    |
|                                                                                                    |                                                                                          |                                                                                                    |
|                                                                                                    |                                                                                          |                                                                                                    |

- 6. Select Start.
- 7. For the question, Would you like to connect to a network?, select No.
- 8. For the question, Would you like to Uninstall an installed application?, select No.
- 9. For the question, Would you like to install an application?, select Yes.
- 10. For the question, Is your application already present on the device?, select No, I want to Download the file to my device.

The **Download App** page appears.

- 11. In the Target Path and File Name on Device field, enter the target path and file name for your device. For example, /sdcard/WFCVoice-8.2.741.apk.
- 12. In the Source File Location field, select .
- 13. In the Staging Server drop-down menu, select one of the following options:
  - Built In Select and navigate to the location of the APK file and staging server configuration.
  - **External** Enter the source path and file name.
- 14. Select OK.

| StageNow                                                                                | Series and Manage Ma                | ing has been direct.                |                    |
|-----------------------------------------------------------------------------------------|-------------------------------------|-------------------------------------|--------------------|
| Settings Help About                                                                     | Current IP: 192.168.1.5             | Wi-Fi Hotspot: On   Change Pa       | issword   🕂 Log ou |
| Manage Application(s): Profile1 2                                                       | Profile Id: 2                       | Profile Status:Incomplet            | ie 🔒 🏦             |
| StageNow Config Deployment                                                              | Review                              | Publish                             |                    |
| Compared APK file to device                                                             | .2 – 2.2 –<br>Il App Download Files | 2.3 – 2.4<br>Launch App Install App |                    |
| Create New Setting Save Setting for Re-use                                              |                                     |                                     |                    |
| Target Path and File Name on Device 💿<br>WFCVoice-8.2.741.apk<br>Source File Location 💿 |                                     |                                     |                    |
| ftp-p://StageNow:StageNow@localhost:21/SETTINGS                                         |                                     |                                     |                    |
| < Back                                                                                  |                                     |                                     | Continue >         |

#### Figure 3 Deployment - Download App

#### 15. Select Continue.

#### Figure 4 Deployment - Install App

| 1 StageNow                                 | that longs limited    | lagest Amount 1988      | the later of      |                            | - <b>D</b> X |
|--------------------------------------------|-----------------------|-------------------------|-------------------|----------------------------|--------------|
| Settings Help About                        |                       | Current IP: 192.168.1.5 | Wi-Fi Hotspot: On | Change Password            | 🕂 Log out    |
| Manage Application(s): Profile             | e1 🗹                  | Profile Id: 2           | Profile Sta       | tus:Incomplete             | A            |
| StageNow Config                            | Deployment            | Review                  | Publish           |                            |              |
| C .1.2                                     | 2.2<br>Download Files | 2.3<br>Launch App       | 2.4               | 3<br>Production<br>Network |              |
| Configure the Setting                      |                       |                         |                   |                            |              |
| Create New Setting Save Setting for Re-use |                       |                         |                   |                            |              |
| < Back                                     |                       |                         |                   | Conti                      | nue >        |

16. From the Install App screen, select Continue.

17. For the question, Would you like to download an Application Data file?, select No.

- 18. For the question, Would you like to launch an APK file?, select No.
- 19. For the question, Would you like to install an application?, select No.
- 20. For the question, Would you like to connect to another network?, select No.
- 21. For the question, Would you like to reboot the device?, select No.

| 1 StageNow                                 | the log last                                        | an inter Amount A                  | mange for an         | a free                  |                  |
|--------------------------------------------|-----------------------------------------------------|------------------------------------|----------------------|-------------------------|------------------|
| Settings Help About                        |                                                     | Current IP: 192.168.1.             | 5   Wi-Fi Hotspot: 🌘 | On 🔵   Change Passw     | vord   🚽 Log out |
| Manage Application(s):                     | Profile1 🗹                                          | Profile Id: 2                      | 2 Pr                 | ofile Status:Incomplete | •                |
| StageNow Config                            | Deployment                                          | Review                             | Publi                | sh                      |                  |
| Staging Profile                            |                                                     |                                    |                      |                         |                  |
| Deployment 2                               |                                                     |                                    |                      |                         | + Expand         |
| Profile Description :                      | Manage Application(s)                               |                                    |                      |                         |                  |
| Encrypt Barcode,<br>Audio and NFC<br>Data: | Security Warning:<br>Your Barcode, Audio and NFC da | ata will NOT be encrypted if unche | ecking this box. 🕑   |                         |                  |
| < Back                                     |                                                     |                                    |                      | Com                     | olete Profiles > |

22. From the Staging Profile page, select Complete Profiles.

# Installing or Updating the XML Configuration File

Installing or updating the XML configuration file requires:

- Pushing the XML configuration file to the device.
- Sending an intent to the device.

To install or update the XML configuration file:

- 1. Ensure that Zebra Voice is running.
- 2. Select Create a New Profile.
- 3. Select the MX version according to the MX Version on your device.

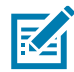

NOTE Procedures in this guide are for MX versions 4.x and 5.x and can differ for other MX versions.

4. Select Xpert Mode.

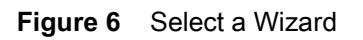

| 1 StageNow           | A Research To                | eine a series and install the series in the                                       |                           |
|----------------------|------------------------------|-----------------------------------------------------------------------------------|---------------------------|
| Settings Help About  |                              |                                                                                   | inge Password   🕂 Log out |
|                      | Select a Wizard              |                                                                                   | ×                         |
|                      | Please select the MX version | on your device: MX 5.2 -                                                          | RD IIIIII Actions         |
|                      | Name                         | Description                                                                       |                           |
| A Home               | Configure a Device           | Configure most common Settings for a device. Use this Wizard to Manage            |                           |
| + Create new Profile | Connect Network              | Connect to a Network. Use this Wizard to connect to a Wi-Fi, GPRS, or Ether       |                           |
| All Profiles         | Enroll in an MDM             | Enroll a device for management by an MDM. Use this Wizard to $Download_{sm}$      |                           |
| All Settings         | Manage Application(s)        | Manage applications on a device. Use this Wizard to Download, Install, Uni        | Actions                   |
| CSP Library          | Manage Device Security       | Configure Security options and policies for a device. Use this Wizard to $Wh_{m}$ | →I @ @                    |
|                      | Perform OS Update            | Perform an OS Update on a device. Use this Wizard to apply an Update or a         |                           |
|                      | Wipe a Device                | Destroy device data using Enterprise or Factory Reset                             |                           |
|                      | Xpert Mode                   | Configure any available Settings for a device. Use this Wizard to create any      |                           |
|                      |                              | Cancel Create                                                                     |                           |
|                      |                              |                                                                                   |                           |

- 5. Select Create.
- 6. In the Enter Profile name field, enter the profile name.
- 7. Select Start.

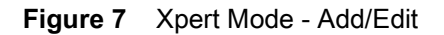

|      | SETTI         | NGS                         | WIZARD                         |     | CONFIG                         | DEPLOY                                           |
|------|---------------|-----------------------------|--------------------------------|-----|--------------------------------|--------------------------------------------------|
| Name |               | Description                 |                                | Add | In this sectior specify Settin | gs that reside                                   |
| 6    | AccessMgr     | Perform Management of A     | ccess features (e.g. Authentic | 0   | in StageNow I<br>or Audio.     | Barcodes, NFC                                    |
| Z    | AnalyticsMgr  | Configure Analytics data co | llection operations            | 0   | The amount o<br>contained in t | f data<br>he Settings                            |
| 01   | AppMgr        | Perform application (APK)   | management                     | 0   | determine ho                   | nis section will<br>w many or how<br>ode. NFC or |
| -    | AudioVolUIMgr | Manage enhanced audio vo    | lume control configurations    | 0   | Audio will be.                 | tings in this                                    |
| ÷    | Batch         | Process a Batch File conta  | ning a stream of XML or XML    | 0   | section do no<br>Network conn  | t require a<br>ection to                         |
|      | BatteryMgr    | Manage Battery Operationa   | l Settings                     | 0   | deploy.                        |                                                  |
| 0    | BluetoothMgr  | Bluetooth Management        |                                | 0   |                                |                                                  |
| 0    | BrowserMgr    | Manage settings for the we  | b browser                      | 0   |                                |                                                  |
| -    | CamaraMan     | - (                         | 4 14                           | ~   |                                |                                                  |

- 8. Scroll down to FileMgr and select +. FileMgr is added to the CONFIG tab.
- 9. Scroll down to Intent and select +. Intent is added to the CONFIG tab.

| Figure 8 | Xpert Mode - | - FileMgr | and | Intent |
|----------|--------------|-----------|-----|--------|
|----------|--------------|-----------|-----|--------|

|          | SETTINGS   |                                  | WIZARD                                     |     | co                   | NFIG      | DEPLOY |
|----------|------------|----------------------------------|--------------------------------------------|-----|----------------------|-----------|--------|
| Name     | 0          | Description                      |                                            | Add | ain.<br><del>T</del> | 1. FileMg | ar 💙   |
| > DevAd  | min I      | Manage Device Administration     |                                            | 0   | adi.                 | 2. Intent | >      |
| DH DhcpO | ptionMgr ( | Manage DHCP Configuration        |                                            | 0   |                      |           |        |
| Display  | yMgr (     | Sets display related configurat  | ions                                       | 0   |                      |           |        |
| Encryp   | otMgr      | Perform security storage featu   | ıres (e.g. Install/revoke <mark>K</mark> e | 0   |                      |           |        |
| FileMg   | 1          | Perform file management ope      | rations                                    | 0   |                      |           |        |
| GprsM    | gr i       | Manage XML Gprsence              |                                            | 0   |                      |           |        |
| Hosts    | Vigr i     | Manage device and network h      | ost names                                  | 0   |                      |           |        |
| 😁 Intent | 5          | Send an intent to an activity or | service                                    | 0   |                      |           |        |
| KeyMa    | ppingMgr ( | Manage key mappings              |                                            | 0   |                      |           |        |

10. Select Add.

- 11. In the Target Path and File name field, enter /sdcard/WFConnect/WFConnect.xml.
- 12. In the Source File Location field, select .
- 13. In the Staging Server drop-down menu, select one of the following options:
  - Built In Select 💩 and navigate to the location of the APK file and staging server configuration.
  - **External** Enter the source path and file name.

### 14. Select OK.

Figure 9 Xpert Mode - FileMgr

| 1 StageNow                                                      | and the second second se | and the second division of the second division of the second divisio | _ <b>_</b> ×  |
|-----------------------------------------------------------------|----------------------------------------------------------------------------------------------------|----------------------------------------------------------------------------------------------------|---------------|
| Settings Help About                                             | Current IP: 192.168.1.5   Wi-Fi Hotspot                                                                                                    | On O   Change Passwor                                                                                                    | d   🕂 Log out |
| 🖉 XpertConfig: Profile2 🗹                                       | Profile Id: 3                                                                                                    | Profile Status:Incomplete                                                                                                    | A             |
| StageNow Config Review                                          | Publish                                                                                                    |                                                                                                    |               |
| 1 – 2<br>FileMgr Intent                                         |                                                                                                    | . A                                                                                                    | DD 7 EDIT     |
| ■ FileMgr                                                       |                                                                                                    |                                                                                                    |               |
| Configure the Setting                                           |                                                                                                    |                                                                                                    |               |
| Create New Setting                                              |                                                                                                    |                                                                                                    |               |
| Save Setting for Re-use 💿                                       |                                                                                                    |                                                                                                    |               |
| File Action: 💿                                                  |                                                                                                    |                                                                                                    |               |
| Transfer/Copy File Delete File Download and Expand Archive File |                                                                                                    |                                                                                                    |               |
| Target Access Method: 💿                                         |                                                                                                    |                                                                                                    |               |
| File in the device file system                                  |                                                                                                    |                                                                                                    |               |
| Target Path and File Name: 🛞                                    |                                                                                                    |                                                                                                    |               |
| /sdcard/WFConnect/WFConnect.xml                                 |                                                                                                    |                                                                                                    |               |
| File on a remote<br>server file system File embedded in<br>XML  |                                                                                                    |                                                                                                    |               |
| Source File URI: 🕢                                              |                                                                                                    |                                                                                                    |               |
| ftp-p://StageNow:StageNow@localhost:21/SETTINGS                 |                                                                                                    |                                                                                                    |               |
|                                                                 |                                                                                                    | Co                                                                                                    | ntinue >      |

- 15. Select Continue.
- 16. Select StartActivity.

- **17.** Set the following values:
  - In the Android action name field, enter wfc.voice.ACTION\_NEW\_CONFIG.
  - From the Extra 0 Type drop-down menu, select String.
  - In the Extra 0 Name field, enter profile\_uri.
  - In the Extra 0 Value field, enter /sdcard/WFConnect/WFConnect.xml.

#### Figure 10 Xpert Mode - FileMgr

| ageNow                               |             |                         | States and Descent                |                 |
|--------------------------------------|-------------|-------------------------|-----------------------------------|-----------------|
| tings Help About                     |             | Current IP: 192.168.1.5 | Wi-Fi Hotspot: On O   Change Pass | word   🕂 Log ou |
| XpertConfig: Profile2 🗹              |             | Profile Id: 3           | Profile Status:Incomplete         |                 |
| StageNow Config Rev                  | iew         | Publish                 |                                   |                 |
| FileMgr                              | 2<br>Intent |                         |                                   | ADD / EDIT      |
| Action: 🕜                            |             |                         |                                   |                 |
| StartActivity StartService Broadcast |             |                         |                                   |                 |
| Android Action Name:                 |             |                         |                                   |                 |
| wfc.voice.ACTION_NEW_CONFIG          |             |                         |                                   |                 |
| MIME Type: 💿                         |             |                         |                                   |                 |
| Package Name: 💿                      |             |                         |                                   |                 |
| Class Name.                          |             |                         |                                   |                 |
| URI: 🕖                               |             |                         |                                   |                 |
| File: 💮                              |             |                         |                                   |                 |
| Extra 0 Type: 🕢                      |             |                         |                                   |                 |
| String •                             |             |                         |                                   |                 |
| Extra 0 Name: 💿                      |             |                         |                                   |                 |
| profile_uri                          |             |                         |                                   |                 |
|                                      |             |                         |                                   |                 |
| Extra 0 Value: 🕑                     |             |                         |                                   |                 |

#### 18. Select Continue.

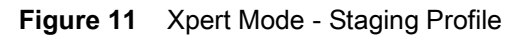

| 1 StageNow                                 | the man has be                                                                                        | op Ander terr Mit       | not being them the l            |                    |
|--------------------------------------------|----------------------------------------------------------------------------------------------------|-------------------------|---------------------------------|--------------------|
| Settings Help About                        |                                                                                                    | Current IP: 192.168.1.5 | Wi-Fi Hotspot: On O   Change Pa | ssword   🕂 Log out |
| 🌾 XpertConfig: Profile2 🗹                  | †2                                                                                                    | Profile Id: 3           | Profile Status:Incomplet        | •                  |
| StageNow Config                            | Review                                                                                                | Publish                 |                                 |                    |
| Staging Profile                            |                                                                                                    |                         |                                 |                    |
| StageNow Config 2                          |                                                                                                    |                         |                                 | + Expand           |
| Profile Description :                      | XpertConfig 📝                                                                                         |                         |                                 |                    |
| Encrypt Barcode,<br>Audio and NFC<br>Data: | Security Warning:<br>Your Barcode, Audio and NFC data will NOT be encrypted if unchecking this box. 🕑 |                         |                                 |                    |
|                                            |                                                                                                    |                         |                                 |                    |
| < Back                                     |                                                                                                    |                         | С                               | omplete Profiles > |

**19.** From the **Staging Profile** page, select **Complete Profiles**.

**20.** After the XML configuration file update is complete, remove the file from the SD card on the device.

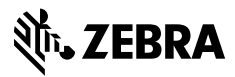

www.zebra.com